# BANDIRMA ONYEDİ EYLÜL ÜNİVERSİTESİ MAL BİLDİRİM FORMU DOLDURMA KILAVUZU

3628 sayılı <u>Mal Bildiriminde Bulunulması, Rüşvet ve Yolsuzluklarla Mücadele</u> <u>Kanunu, Mal Bildiriminde Bulunulması Hakkında Yönetmelik</u> ve 657 sayılı <u>Devlet</u> <u>Memurları Kanunu</u> hükümleri uyarınca doldurulması gereken Mal Bildirim Formu'nun Personel Bilgi Sistemi üzerinden doldurulmasında kullanılacak ekran ve işlem aşamaları hakkında bilgilendirme amacı ile hazırlanmıştır.

# 1.ADIM: Personel Bilgi Sistemi'ne Giriş

<u>http://pbis.bandirma.edu.tr/personel</u> adresinden Personel Bilgi Sistemi'ne giriş yapılır. Giriş için @bandirma.edu.tr e-posta hesabına ait bilgilerle giriş yapılmaktadır. E-posta adres

|               | Bandı                                                        | rma Onyedi E        | ylül Üniversitesi                           |  |
|---------------|--------------------------------------------------------------|---------------------|---------------------------------------------|--|
| Türkçe        |                                                              |                     |                                             |  |
| Örn: faruk@ba | ndirma.edu.tr<br>Kullanıcı Adı<br>Şifre<br>Sayıların Toplamı | € 5457 7 2 ?        | @bandirma.edu.tr adresinize ait<br>şifreniz |  |
|               | Oturum Açmak İç                                              | in Kalan Süre 04:52 |                                             |  |

# 2.ADIM: E-posta Hesabı İşlemleri

Bilgi İşlem Daire Başkanlığının E-Posta ve İnternet İşlemleri <u>http://eposta.bandirma.edu.tr</u> internet adresi üzerinden @*bandirma.edu.tr* adresinize ait bilgileri öğrenebilir, şifre değiştirebilir veya şifrenizi sıfırlayabilirsiniz. <u>Şifrenizi kesinlikle</u> <u>hiç kimseyle paylaşmayınız!</u>

# 3.ADIM: Mal Bildirim Beyanı

**Genel İşlemler** menüsü altındaki **Mal Bildirim Beyanı** ▲ Mal Bildirim Beyanı → linkine tıklanarak Mal Bildirim Formu doldurma işlemlerinin yapılacak olduğu sayfaya gidilir.

| 📄 Mal Bildirim Beyan       |                                           |                 |                                   |   | 😳 🚥 🎫                         |
|----------------------------|-------------------------------------------|-----------------|-----------------------------------|---|-------------------------------|
| Aktif Beyan Takvimi        | Başlangıç - Bitiş Tarihi : 01.01.2015 - 2 | 28.02.2015      | Açıklama : 5 Yıllık Məl Bildirimi |   |                               |
| Aktif Beyan Tipi : 5 Yıllı | k Bildirim Bey                            | yan Yılı : 2015 |                                   | ٥ | Yeni Mal Bildirim Beyanı Ekle |
|                            |                                           |                 | Mevcut Beyanlar                   |   |                               |
|                            |                                           |                 | Kayıt Yok                         |   |                               |

#### 3.1.ADIM: Yeni Mal Bildirim Beyanı Ekle

**Yeni Mal Bildirim Beyanı Ekle** Yeni Mal Bildirim Beyanı Ekle butonuna tıklayarak Mal Bildirim Formunuzu oluşturunuz.

# 4.ADIM: Mal Bildirim Formu Düzenle

Form oluşturma işleminden sonra oluşturularak açılan form ekranından <u>Mal Bildirim</u> <u>Formu</u> düzenleme işlemleri yapılır.

3628 sayılı Kanunun 2'nci ve Mal Bildiriminde Bulunulması Hakkında Yönetmeliğin 8'inci maddesine göre mal bildiriminde bulunacak olanlar kendileri ile eşleri ve velayetleri altındaki çocuklarının taşınır ve taşınmaz malları ile arsa ve yapı kooperatifi gibi kooperatiflerde bulunan hisselerini değerleri ne olursa olsun formun 2'nci ve 3'üncü bölümlerine kaydetmek zorundadırlar. Formun 4-8 inci bölümlerine kaydedilmesi gereken her türlü kara, deniz ve hava taşıt araçları traktör, biçerdöver, harman makinası ve diğer ziraat makinaları, inşaat ve iş makinaları, hayvanlar, koleksiyon ve antika ev eşyaları ile haklar, alacaklar, borçlar ve gelirlerden, kendilerine ödeme yapılanlara aylık net ödemenin, ödeme yapılmayanlara ise GİH sınıfındaki 1. derece şube müdürüne yapılan aylık net ödemenin, beş katından fazla tutardaki kısmı beyan edilir.

#### 4.1.ADIM: Aile/Yakınlık/Sağlık Karnesi Bilgileri

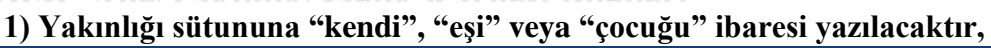

| T.C.Kimlik No | Ad                             | Soyad | Doğum Tarihi | Yakınlık | Mesleği | Çalışıyor |  |
|---------------|--------------------------------|-------|--------------|----------|---------|-----------|--|
|               | 0                              |       |              |          |         |           |  |
| Kayıt yok.    |                                |       |              |          |         |           |  |
|               | Eklemek Için (+) 'yi Tiklayın. |       |              |          |         |           |  |

Bu alana her çalışan kendileri ile eşleri ve velayetleri altındaki çocuklarına ait bilgileri Nüfus Cüzdanındaki/Kimlik Kartındaki bilgilere göre tek tek giriş yapacaktır.

| KIDNIK BIIGIIERI  |       |               |                  |                        |
|-------------------|-------|---------------|------------------|------------------------|
| 7.C.Kimlik No     | [     |               | Cilt No          |                        |
| Ad                | F     |               |                  |                        |
| Soyad             | к     | Bu alandaki l | oilgiler Nüfus   | 8                      |
| Baba Adı          | H     | Cüzdanında    | aki / Kimlik     | 0                      |
| Ana Adı           | D     | Kartındaki b  | ilgilere göre    | <b>Y</b>               |
| Doğum Yeri        | T     | dolduru       | lacaktır.        | ✓                      |
| Doğum Tarihi      | 1     |               |                  | E                      |
| Kayıt No          | 9     |               | Dini             | i T                    |
| Önceki Soyadı     |       |               | Kan Grubu        | E                      |
| Cinsiyet          | [     | •             | Ülkesi           | T T                    |
| İli               | C.    | •             | İlçesi           | ĸ                      |
| Mahalle - Köy     | Y     |               | Seri No          | R                      |
| Diğer İl İlçe     |       |               |                  |                        |
| Karne Bilgileri   |       |               |                  |                        |
| Yakınlık          |       |               | Bu alanda s      | adece Yakınlık,        |
| Mesleği           |       |               | Meslek ve (      | Calısıvor bilgisi      |
| Yararlanma Nedeni |       |               | girilecektir. (  | Sağ taraf boş kalacak) |
| Çalışıyor         |       |               | Pasaport Sıra No | {Seçin}                |
| 🔙 Kaydet 🛛 😢      | İptal |               | •                |                        |

Girilen kayıtlar ana ekranda listelenir ve bu alandaki (+) butonuna tıklanarak aynı işlem diğer kayıtlar içinde gerçekleştirilir.

|                               | T.C.Kimlik No                                                | Ad                                      | Soyad                                                | Doğum Tarihi                                                         | Yakınlık         | Mesleği | Çalışıyor           |                              |                            |                |
|-------------------------------|--------------------------------------------------------------|-----------------------------------------|------------------------------------------------------|----------------------------------------------------------------------|------------------|---------|---------------------|------------------------------|----------------------------|----------------|
|                               | -                                                            |                                         |                                                      |                                                                      | Kendi            |         | 1                   |                              |                            |                |
|                               |                                                              |                                         |                                                      | 11111                                                                | Eşi              |         | 1                   | 700                          |                            |                |
|                               |                                                              | -                                       | -                                                    | 10.00                                                                | Çocuğu           |         |                     |                              |                            |                |
| Bu<br>4.2.AD<br>2)<br>Form No | alandaki (+) l<br>veya daha faz<br>IM: Taşını<br>) Bu bolüme | outonuna<br>la eklem<br>maz M<br>"bina" | a tıklana<br>e işlemi ş<br>al Bilg<br>, "arsa"<br>49 | rak ikinci üçür<br>gerçekleştirilir<br><b>ileri</b><br>' veya "arazi | ncü<br>" yazılac | caktır. |                     |                              |                            |                |
| Değeri                        |                                                              |                                         |                                                      |                                                                      |                  |         | Açıklama<br>"Bina"" | ada belirtild<br>Arsa yeya " | iği gibi bu<br>Arazi" yazı | alana<br>Jacak |
| Taşınmaz                      | zın Cinsi(2)                                                 |                                         |                                                      |                                                                      |                  |         |                     |                              |                            | lacak          |
| Adresi(M                      | ahalle,Ada,Pars                                              | el Nosu,da                              | ahil)                                                |                                                                      |                  |         |                     |                              |                            |                |
| Hisse Mik                     | tarı                                                         |                                         |                                                      |                                                                      |                  |         |                     |                              |                            |                |
| Edinme T                      | Tarihi                                                       |                                         |                                                      |                                                                      |                  | $\sim$  |                     |                              |                            |                |
| Malikinin                     | T.C Kimlik Nosi                                              | ı                                       | {Seç                                                 | in}                                                                  |                  | -       | Taşınm              | az kimin <u>üz</u>           | erine ise                  |                |
| 📙 Kayd                        | let 🚺 İptal                                                  |                                         | (Sec                                                 | in}<br>(Kendi)<br>(Çocuğu)<br>(Eşi)                                  |                  |         | burad               | lan o kişiyi s               | seçiniz.                   |                |

# 4.3.ADIM: Kooperatif Bilgileri

Kooperatif bilgileri bu alana girilecektir.

| Form No                   | 49                                        |   |
|---------------------------|-------------------------------------------|---|
| Kooperatif Bilgileri      |                                           |   |
| Hisse Değeri              |                                           |   |
| Üyelik Tarihi             |                                           |   |
| Malikinin T.C Kimlik Nosu | {Seçin} ▼                                 | 0 |
| 💾 Kaydet 🛛 😢 İptal        | (Kendi) [ ]<br>((Çocuğu) [ ]<br>(Eşi) [-] |   |

# 4.4.ADIM: Taşınır Mal Bilgileri

| <b>3)</b> Bu bolume, 1    | kara, deniz veya nava ulaşım araçları  | yazma | caktir |
|---------------------------|----------------------------------------|-------|--------|
| [ Düzenle ]               |                                        | ×     |        |
| Form No                   | 49                                     | [     |        |
| Plaka No                  |                                        | [     |        |
| Taşıtın Cinsi(3)          |                                        | [     |        |
| Taşıtın Markası           |                                        | [     |        |
| Edinme Değeri             |                                        |       |        |
| Model yılı                |                                        |       |        |
| Edinme Tarihi             | ×                                      |       |        |
| Malikinin T.C Kimlik Nosu | {Seçin} ▼                              | 0     |        |
| 🔚 Kaydet 🛛 İptal          | (Kendi) [/]<br>(Çocuğu) []<br>(Eei) [] |       |        |
|                           |                                        |       | 4      |

sım aracları vazılacaktır.

#### 4.5.ADIM: Diğer Taşınır Mal Bilgileri

4) Silah, pul, diğer koleksiyonlar, antikalar, kıymetli tablolar, hayvanlar vs.

| Form No                   | 49                                        |           |
|---------------------------|-------------------------------------------|-----------|
| Taşıtın Cinsi(4)          |                                           |           |
| Edinme Değeri             |                                           |           |
| Model yılı                |                                           |           |
| Edinme Tarihi             |                                           |           |
| Malikinin T.C Kimlik Nosu | {Seçin}                                   | <b>()</b> |
| 📙 Kaydet 🛛 😢 İptal        | (Kendi) [ ]<br>(Çocuğu) [· ]<br>(Eşi) [ ] |           |

#### 4.6.ADIM: Banka ve Menkul Değerlere Ait Bilgiler

5) Yurtiçindeki veya yurt dışındaki bankalar ile özet finans kuruluşlarında bulunan para veya menkul değerler yazılacaktır.

| Form No                            | 49                                                   |   |
|------------------------------------|------------------------------------------------------|---|
| Para ve Menkül Değerin Niteliği(5) |                                                      |   |
| Miktarı                            |                                                      |   |
| Cinsi                              |                                                      |   |
| Malikinin T.C Kimlik Nosu          | {Seçin} ▼                                            | 0 |
| 🔚 Kaydet 🛛 😢 İptal                 | (Seçin)<br>(Kendi) [ ]<br>(Çocuğu) [· ]<br>(Eşi) [ ] |   |

#### **4.7.ADIM: Altın ve Müceyherat Bilgiler**

Altın ve mücevherat bilgileriniz bu alana girilecektir.

| Form No                   | 49                                               |   |
|---------------------------|--------------------------------------------------|---|
| Cinsi                     |                                                  | ] |
| Miktarı                   |                                                  |   |
| Miktari                   |                                                  | ] |
| Malikinin T.C Kimlik Nosu | {Seçin} 🔻                                        | 0 |
| 🔚 Kaydet 🛛 😢 İptal        | {Seçin}<br>(Kendi) []<br>(Çocuğu) []<br>(Eşi) [] |   |

## 4.8.ADIM: Borç - Alacak Bilgiler

| 6 Tüzel kişilerde unvan yazılacaktır. |   |
|---------------------------------------|---|
| [ Düzenle ]                           | × |
| Form No 49                            |   |
| Borçlunun Adı ve Soyadı(6)            |   |
| Alacaklının Adı ve Soyadı(6)          |   |
| Borç / Alacak Tutarı                  |   |
| 🔚 Kaydet  😢 İptal                     |   |

#### 4.9.ADIM: Haklar ve Beyanı Gerekli Görülen Diğer Servet Unsurları

7) Menkul mallara ait ihtira beratı, alametifarika ve telif hakkı gibi haklar yazılacaktır.

| [ Düzene ]                                                | ×                                               |        |
|-----------------------------------------------------------|-------------------------------------------------|--------|
| FormNo                                                    | 49                                              |        |
| Hak(7) veya Beyanı Gerekli Görülen Diğer Servet Unsurları |                                                 |        |
| Edinme Şekli                                              |                                                 |        |
| Malikinin T.C Kimlik Nosu                                 | {Seçin} 🔻 🌍                                     |        |
| E Kaydet Siptal                                           | {Seçin}<br>(Kendi) [<br>(Çocuğu) [-<br>(Esi) [- | 1<br>1 |

#### **5.ADIM: Kesinleştir**

Var olan bütün bildirimlerin girişleri yapıldıktan sonra ekranın en altında bulunan Mal Bildirim Formu Beyan Formunu Kesinleştir Hal Bildirim Formu Beyan Formunu Kesinleştir butonuna tıklayarak formunuzu sonlandırınız. Karşınıza çıkacak uyarıyı okuyarak sonlandırma işlemi yapınız.

<u>UYARI</u>: Mal Bildirim Formları GİZLİ tutulduğundan kesinleştirme işlemi yapıldıktan sonra hiç kimse tarafından silinemez ya da form içindeki bilgilerde değişiklik yapılamaz (kesinleştirme yapılmamışsa sadece bildirimde bulunan kişi tarafından silinebilir/yeniden oluşturulabilir/güncellenebilir). Bu nedenden dolayı kesinleştirme işleminden önce formdaki beyanlarınızın doğru ve eksiksiz olduğuna emin olunuz!

## 6.ADIM: Yazdır

Kesinleştirerek son şeklini verdiğiniz Mal Bildirim Formunuzu Ön Yüz Yazdır diyerek önce ön yüzünü, ardından ön yüzü yazdırdığınız aynı sayfayı yazıcınıza koyarak arka yüzüne Form Arka Yüz Yazdır Form Arka Yüz Yazdır diyerek formunuzun arka yüzünü <u>önlü-arkalı TEK SAYFA</u> olarak şekilde yazıcıdan çıktısını alınız. Örnekler:

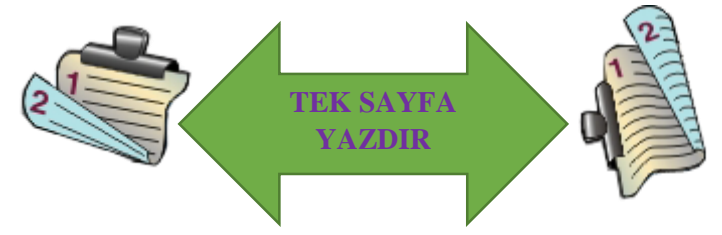

# 7.ADIM: İmzala

Önlü-arkalı olarak tek sayfaya yazıcıdan çıktısını aldığınız Mal Bildirim Formunuzun arka yüzündeki imza alanını mavi renkli tükenmez kalemle imzalayınız.

# 8.ADIM: Kapalı Zarf

İmzalamış olduğunuz Mal Bildirim Formunuzu zarfa koyunuz ve zarfın ağzını kapatınız.

# 9.ADIM: Zarfın Üzerini Doldurma

Kapatmış olduğunuz zarfınızın arka yüzüne Personel Otomasyon Sisteminden alacağınız Zarf Yüzü Yazdır Zarf Yüzü Yazdır ile Mal Bildirim Zarfı sayfasını zarfınızın üzerine yazdırınız veya çıkmayacak bir şekilde yapıştırınız ve İMZALAYINIZ.

|                                                                                                    |                            | MAL BİLDİRİMİ ZARFI                          |                               |   |
|----------------------------------------------------------------------------------------------------|----------------------------|----------------------------------------------|-------------------------------|---|
|                                                                                                    | MALDI                      | MAL BİLDİRİMİ ZARFI                          | NANTNI                        |   |
| Adı ve Soyadı                                                                                                | MAL BİL                    | MAL BİLDİRİMİ ZARFI<br>LDİRİM BEYANINDA BULI | NAIN                          |   |
| Alı ve Soyadı<br>Aşîv Numarası                                                                               | MALBÛ                      | MAL BİLDİRİMİ ZARFI<br>LDİRİMBEYANINDA BULI  | NANIN                         |   |
| Adı ve Soyadı<br>Arşîv Nımarası<br>T.C.Kîmlîk Nımarası                                                       | MALBİ<br>:<br>:            | MAL BİLDİRİMİ ZARFI<br>LDİRİMBEYANINDA BULI  | NANIN                         |   |
| Adı ve Soyadı<br>Arşiv Numarası<br>T.C.Kimlik Numarası<br>Ünvan                                              | MALBÎ<br>:<br>:<br>:       | MAL BİLDİRİMİ ZARFI<br>LDİRİM BEYANINDA BULI | NANIN                         |   |
| Adi ve Soyadi<br>Aşiv Numarası<br>T.C.Kimlik Numarası<br>Uuvarı<br>Beşan Niteleği                            | MALBÛ<br>:<br>:<br>:<br>:  | MAL BİLDİRİMİ ZARFI<br>LDİRİM BEYANINDA BULI | INANIN                        |   |
| Adı ve Soyadı<br>Aşiy Numarası<br>T.C.Kimlik Numarası<br>Ükvarı<br>Beyan Niteleği<br>Dizenleme Tailti        | MALBO<br>:<br>:<br>:<br>:  | MAL BILDİRİMİ ZAFAT<br>LDİRİM BEVANINDA BULI | INANIN<br>a) Gessel Beyan     | × |
| Adi ve Soyadı<br>Arşiv Namarası<br>T.C.Kindik Namarası<br>Ukvası<br>Boyan Niteleği<br>Düzmleme Tasihi        | MALBID<br>:<br>:<br>:<br>: | MAL BİLDİRİMİ ZARFI<br>LDİRİMBEVANINDA BULI  | a) Genel Beyan<br>b) Ek Beyan | × |
| Adı ve Soyadı<br>Aqir Numarası<br>T.C.Kimik Numarası<br>Ukvası<br>Boşan Niteleği<br>Dizenleme Tarihi<br>Tura | MAL BÌ<br>:<br>:<br>:<br>: | MALBÜDİRİMİ ZARFI<br>DİRİMBEYANINDABALI      | a) Genel Beyan<br>b) Ek Beyan | × |

## **10.ADIM: Birime Teslim Etme**

İmzalı bir şekilde kapalı zarfa koyarak üzerini doldurduğunuz Mal Bildirim Formunuzu görev yaptığınız birime süresi içerisinde teslim ediniz.

UYARI: Mal Bildirim Formunun TEK SAYFA(Önlü-Arkalı) olarak yazdırılması zorunludur.

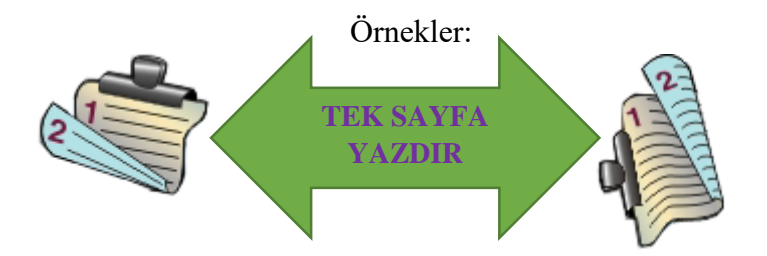